# DupInOut Duplicate Finder Installation Guide

### **System Requirements**

- Windows 11 (64-bit)
- Windows 10 (64-bit/ 32-bit)
- Windows 8.1/ 8 (64-bit/ 32-bit)
- Windows 7 (64-bit/ 32-bit)

# Important

• Disable your Antivirus or Security software to prevent interference during the installation process

#### Steps

1. Download DupInOut Duplicate Finder from the official website:

https://www.dupinout.com/

2. After the download finishes, double-click on the **DupInOut\_Setup.exe** file.

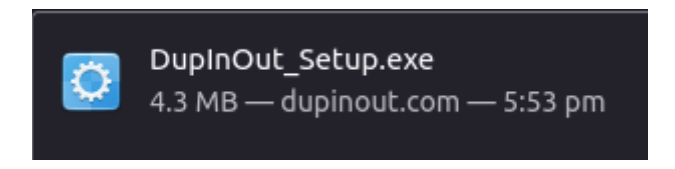

3. A User Account Control (UAC) prompt will appear. Click on Yes.

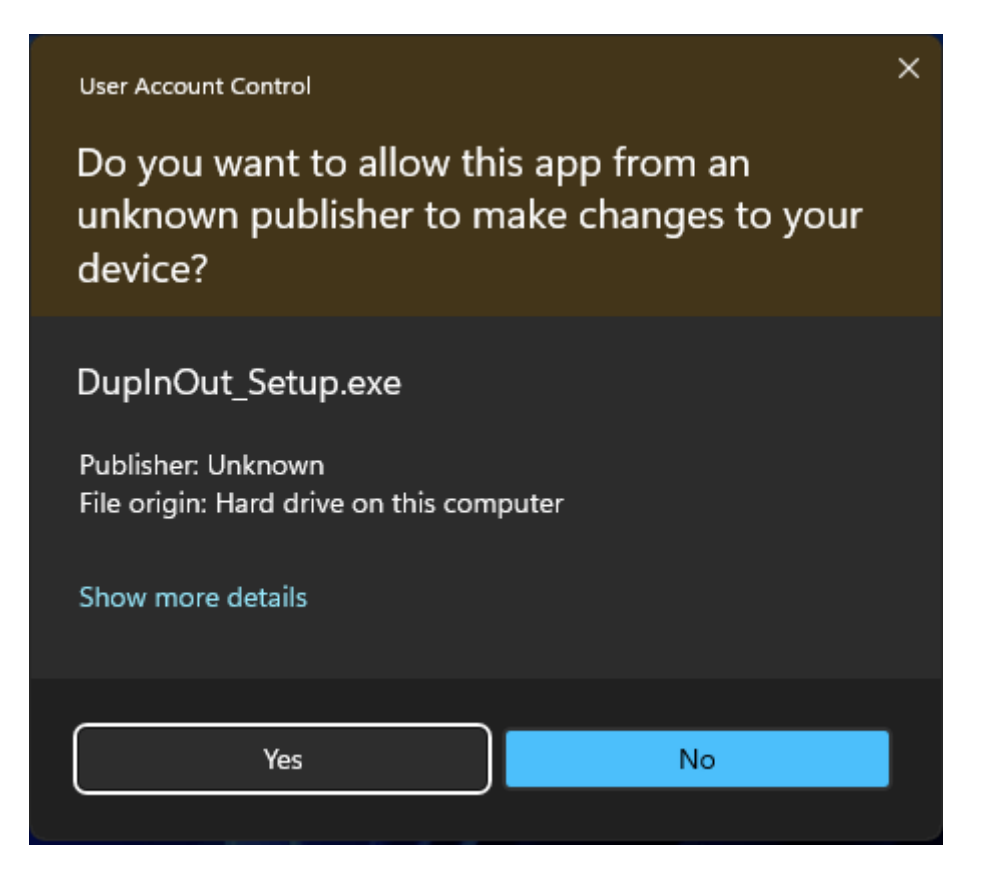

4. <u>If your computer doesn't have the required Microsoft .NET</u> <u>Framework installed</u>, you'll get a similar message box:

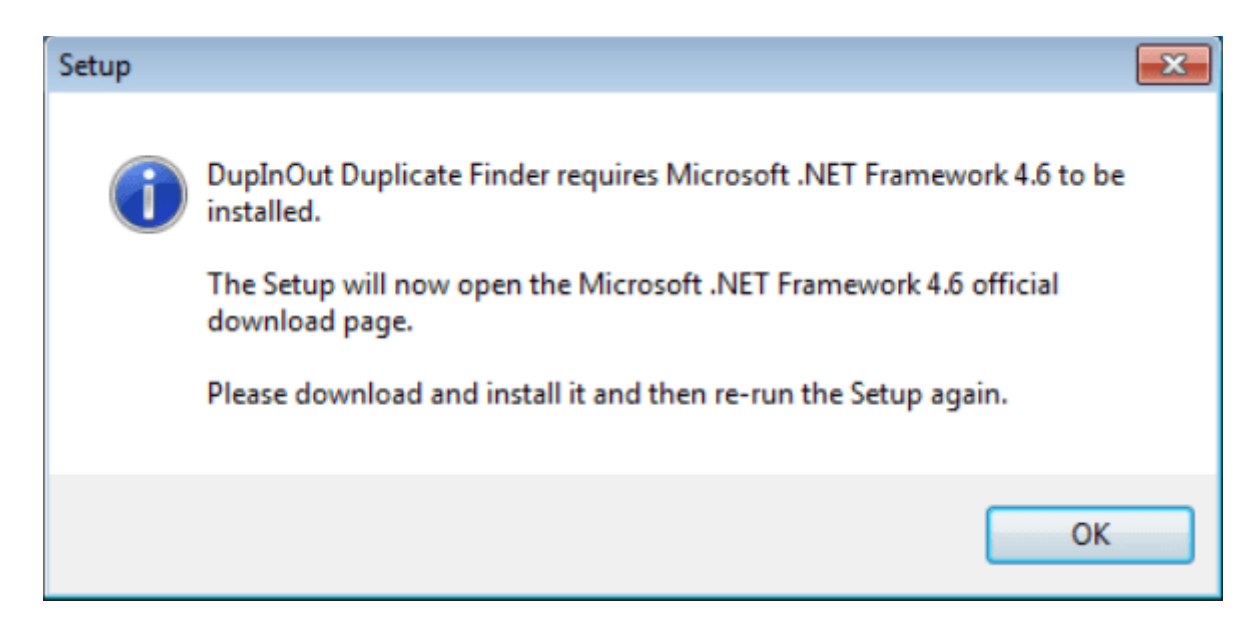

#### Click on **OK**.

The Setup will open the official page to download the relevant version of Microsoft .NET Framework.

Download and install it.

# Re-open the **DupInOut\_Setup.exe** file.

Click on **Yes** in the UAC prompt.

5. The Setup will now open. Click on **Next** in the welcome page.

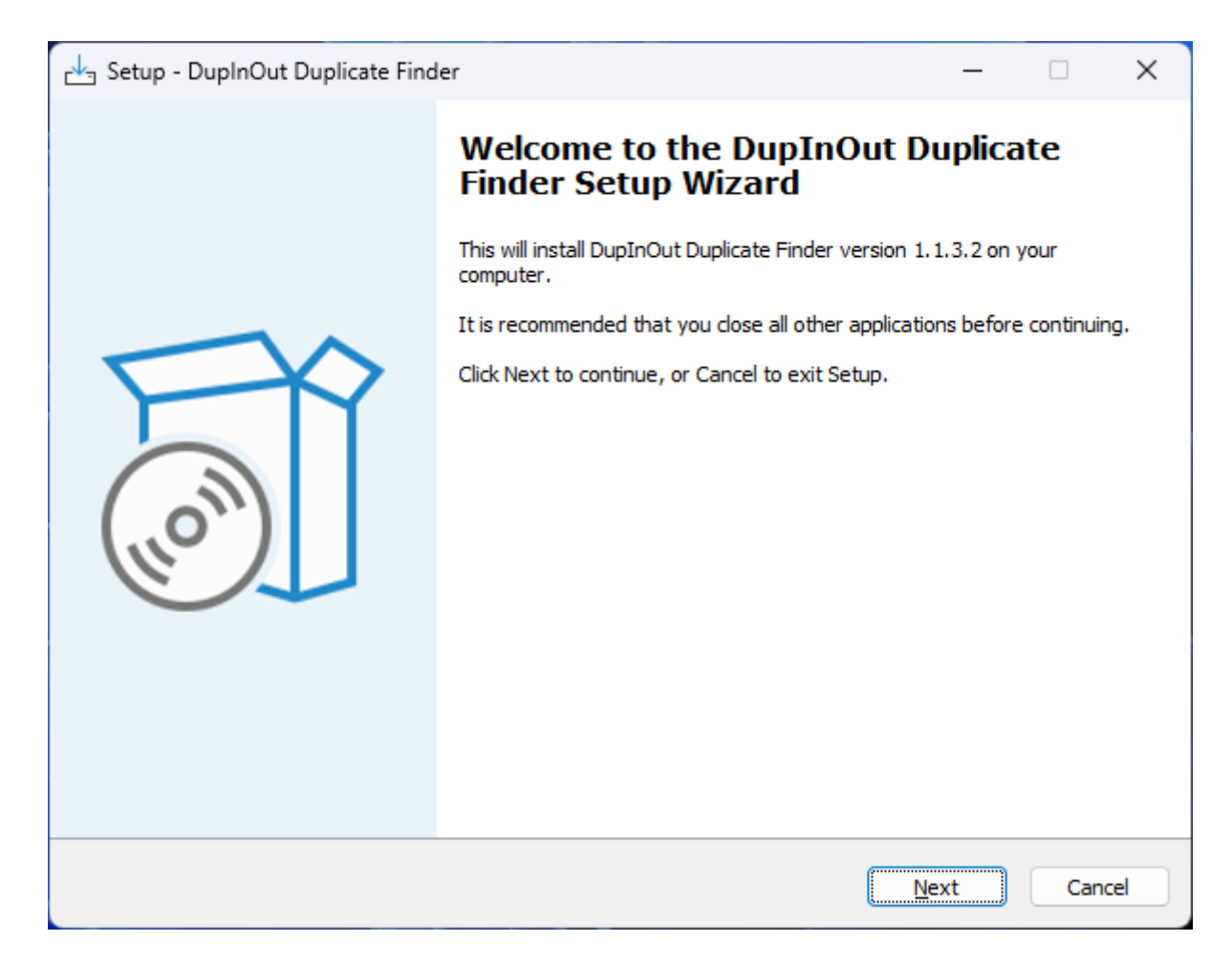

6. Read the End User License Agreement (EULA). If you agree, select **I accept the agreement**, and then click on **Next**.

| 📩 Setup - DupInOut Duplicate Finder 🦳 🗌                                                                                                    | ×      |
|----------------------------------------------------------------------------------------------------|--------|
| License Agreement<br>Please read the following important information before continuing.                                                                                                    | (II)   |
| Please read the following License Agreement. You must accept the terms of this agreement before<br>continuing with the installation.                                                                                                    |        |
| DUPINOUT END USER LICENSE AGREEMENT (EULA)                                                                                                    |        |
| <b>IMPORTANT-READ CAREFULLY:</b> This End User License Agreement<br>("EULA") is a legal agreement between you (either an individual or a single<br>legal entity, who will be referred to in this EULA as "You") and Vikas<br>Medhekar, the author, developer and administrator of the DupInOut<br>Duplicate Finder (who will be referred to in this EULA as the "Licensor"). | I      |
| This EULA agreement governs Your use of the DupInOut Duplicate Finder<br>and all of its components including but not limited to any resources, add-or<br>components, software updates, patches, Web services, supplements,<br>electronic documentation and any modifications made thereto (collectively<br>referred to in this EULA as "Software").                          |        |
| ○ I accept the agreement<br>○ I do not accept the agreement                                                                                                    |        |
| <u>B</u> ack <u>N</u> ext                                                                                                    | Cancel |

7. In the subsequent page, the Setup will display the default installation directory. Review it and then click on **Next**.

| 🛃 Setup - DupInOut Duplicate Finder                                                    | -  |       | ×     |
|----------------------------------------------------------------------------------------|----|-------|-------|
| Select Destination Location<br>Where should DupInOut Duplicate Finder be installed?    |    |       | (I)   |
| Setup will install DupInOut Duplicate Finder into the following folder.                |    |       |       |
| To continue, click Next. If you would like to select a different folder, click Browse. |    |       |       |
| C: \Program Files (x86) \DupInOut Duplicate Finder                                     | B  | rowse |       |
|                                                                                        |    |       |       |
|                                                                                        |    |       |       |
|                                                                                        |    |       |       |
|                                                                                        |    |       |       |
|                                                                                        |    |       |       |
|                                                                                        |    |       |       |
|                                                                                        |    |       |       |
| At least 7.0 MB of free disk space is required.                                        |    |       |       |
| Back Ne                                                                                | xt | Ca    | ancel |

8. In the next page, check the **Create a desktop shortcut** box and then click on **Next**.

| 🛃 Setup - DupInOut Duplicate Finder                                                                 | _              |           | ×    |
|----------------------------------------------------------------------------------------------------|----------------|-----------|------|
| Select Additional Tasks<br>Which additional tasks should be performed?                              |                | (         |      |
| Select the additional tasks you would like Setup to perform while installing DupInOut<br>dick Next. | Duplicate Find | der, then | I    |
| Additional shortcuts:                                                                               |                |           |      |
| Create a <u>d</u> esktop shortcut                                                                   |                |           |      |
|                                                                                                    |                |           |      |
|                                                                                                    |                |           |      |
|                                                                                                    |                |           |      |
|                                                                                                    |                |           |      |
|                                                                                                    |                |           |      |
|                                                                                                    |                |           |      |
|                                                                                                    |                |           |      |
|                                                                                                    |                |           |      |
|                                                                                                    |                |           |      |
|                                                                                                    |                |           |      |
| Back                                                                                                | Next           | Car       | icel |
|                                                                                                    |                |           |      |

9. Review your installation preferences and then click on Install.

| 🛃 Setup - DupInOut Duplicate Finder                                                                                                    | _        |       | ×     |
|----------------------------------------------------------------------------------------------------|----------|-------|-------|
| Ready to Install<br>Setup is now ready to begin installing DupInOut Duplicate Finder on your computer.                                               |          |       | (I)   |
| Click Install to continue with the installation, or click Back if you want to review or change                                                       | any sett | ings. |       |
| Destination location:<br>C:\Program Files (x86)\DupInOut Duplicate Finder<br>Additional tasks:<br>Additional shortcuts:<br>Create a desktop shortcut |          | •     | •     |
| Back                                                                                                    | tall     | Ca    | ancel |
|                                                                                                    |          | _     |       |

10. The Setup will start installing DupInOut Duplicate Finder.

11. After successful installation, check the **Launch DupInOut Duplicate Finder** box, and then click on **Finish**.

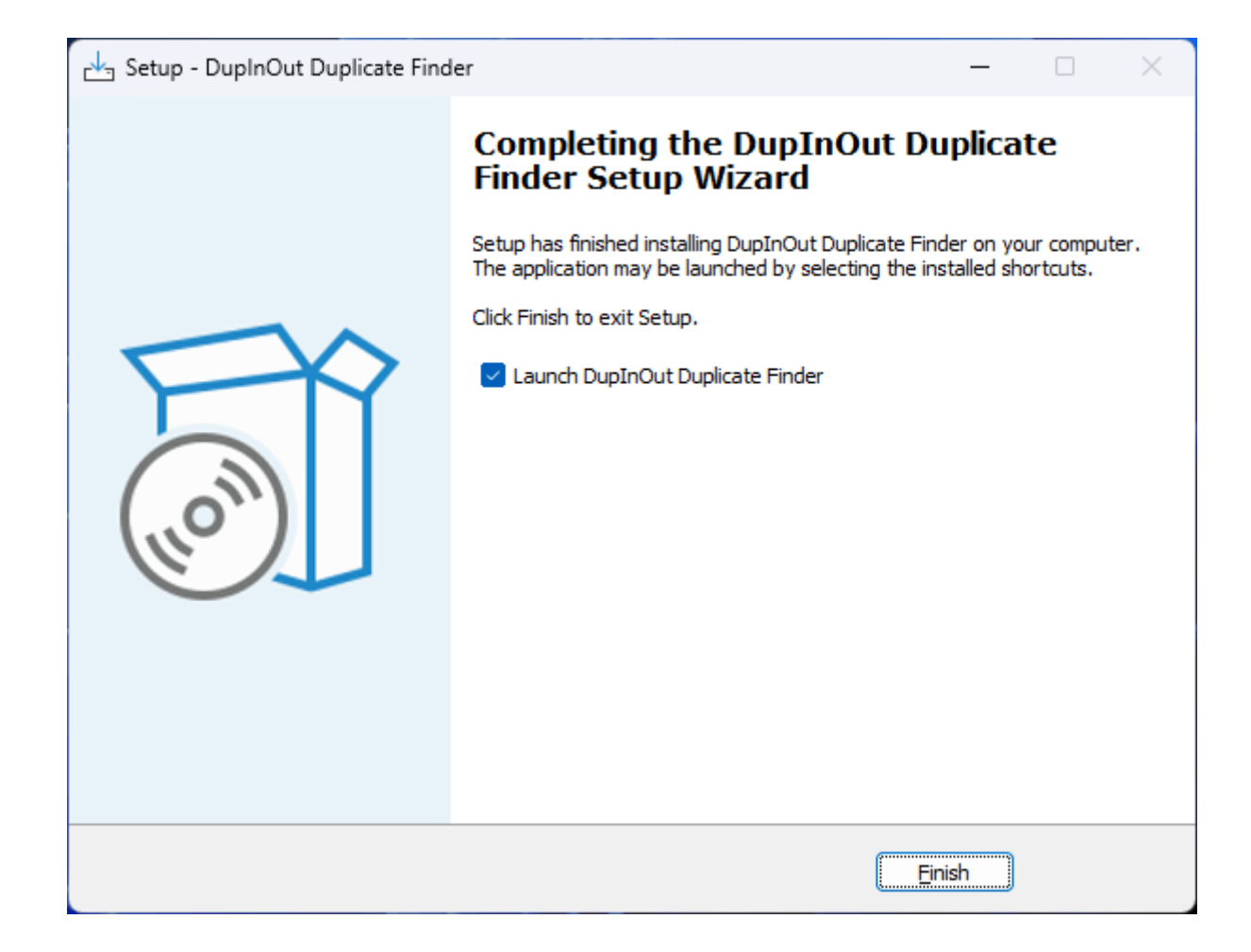

12. DupInOut Duplicate Finder will automatically launch. The first run may take a little longer.